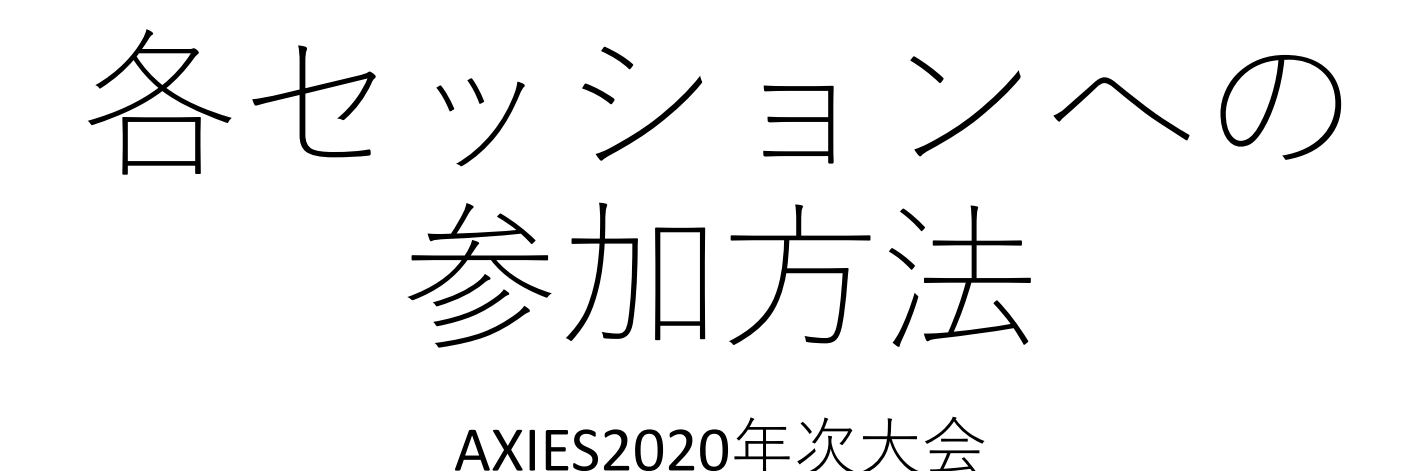

# ①ログインする。

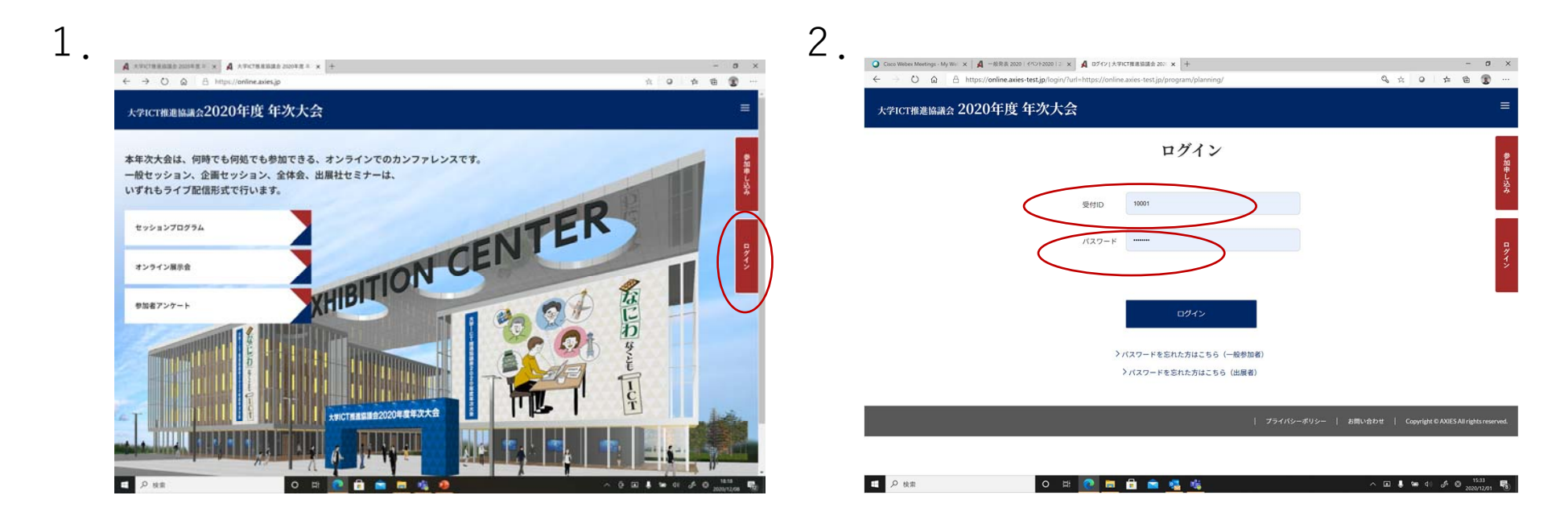

 1.大会特設ページの右側の「ログイン」を押下する。
 2.参加登録サイト(https://reg.axies.jp/conf2020/)又は 出展者登録サイト(https://reg.axies.jp/conf2020/exhibit)
 で登録後、付与された受付IDとパスワードを入力。

2)大会特設ページから各ページへ

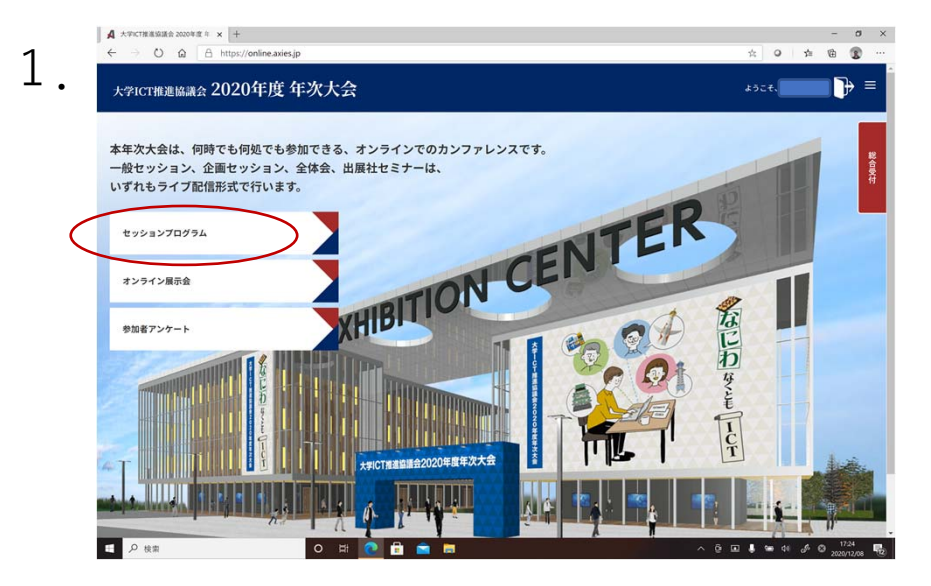

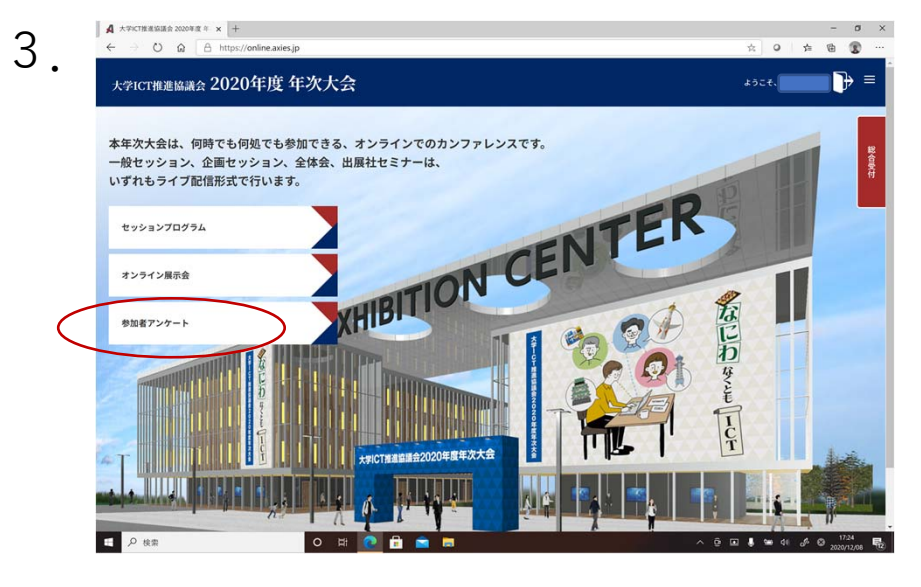

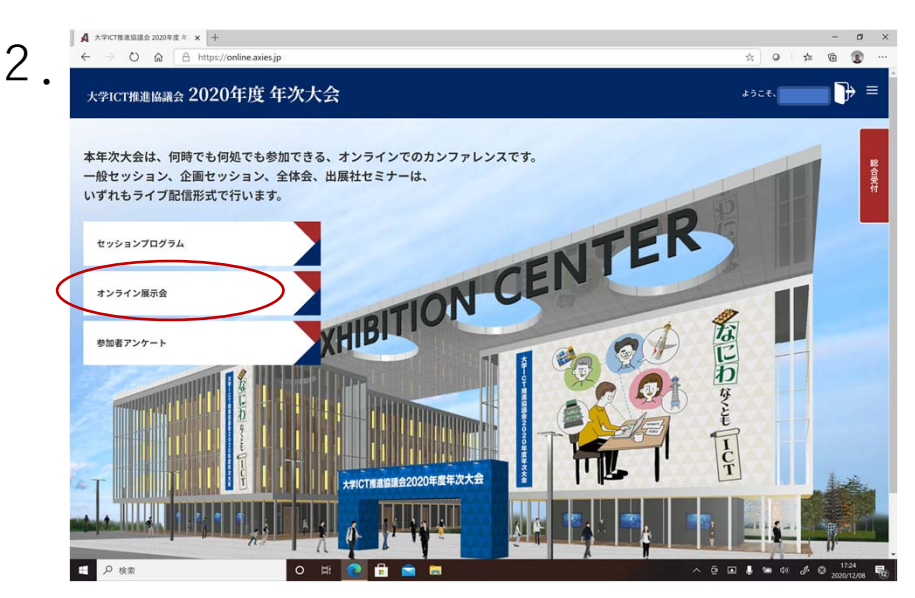

1. 各セッションの発表へ参加する場合、 左側のセッションプログラムを押下。

2. オンライン展示会へ参加する場合は、 左側のセッションプログラムを押下。 ページを移った後に各企業様のバナーを 押下。

3. アンケートにご協力願います。

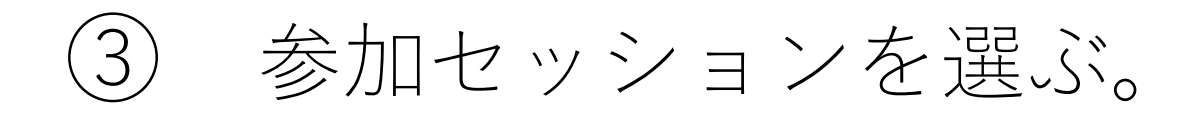

1.

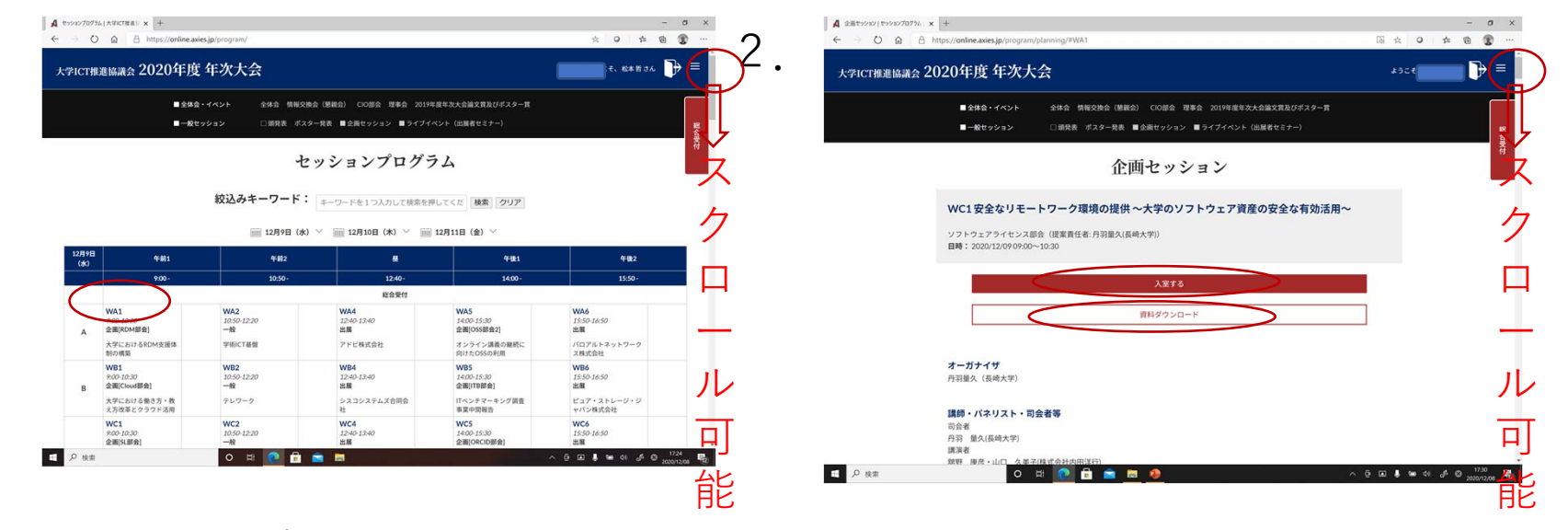

1. 大会特設サイトよりセッションが選べます。

ページ下部より参加セッションを選び、
 白い「資料をダウンロード」を押下し、
 ダウンロードする。
 赤い「入室する」ボタンを押下する。

\*)右側のスクロールバーで下へスクロール可能です。
 他のセッションもページを移らず選べます。

### ④参加したいセッションが、まだ始 まっていない場合一戻るを押下する。

| Webex Events                                                                                                    | x +                                                                                                    | - ø ×            |
|----------------------------------------------------------------------------------------------------|----------------------------------------------------------------------------------------------------|------------------|
| $\leftrightarrow$ $\bigcirc$ $\bigcirc$ $\bigcirc$                                                                     | A https://axies2020.webex.com/axies2020/e.php?AT=S1&From=GPS&MK=1764427637                              | (同期していません 🕵 …    |
| cisco Webex                                                                                                    |                                                                                                    |                  |
| Webex Events                                                                                                    |                                                                                                    | モダンピュー NEW! ログイン |
| <ul> <li>イベントに参加<br/>非表示のイベント</li> <li>イベントの開催</li> <li>ブログラムの管理</li> <li>投定</li> <li>Webex Events<br/>基本設定</li> </ul> | イベントが見つかりません<br>アクセスしようとしているイベントは、すでにキャンセルされているか、または進行中ではありません。本イベントの詳細は、イベントコーディネーターにお問い合わせください。<br>戻る |                  |
| ▶ サポート                                                                                                    | の 2020 Cisco and/or its affiliates. All rights reserved. <u>プライノシーステート</u>                              | シメント   サービス利用規約  |

#### ⑤準備が整い、セッションの部屋が開かれて いる場合 ー 次の手順を行う。

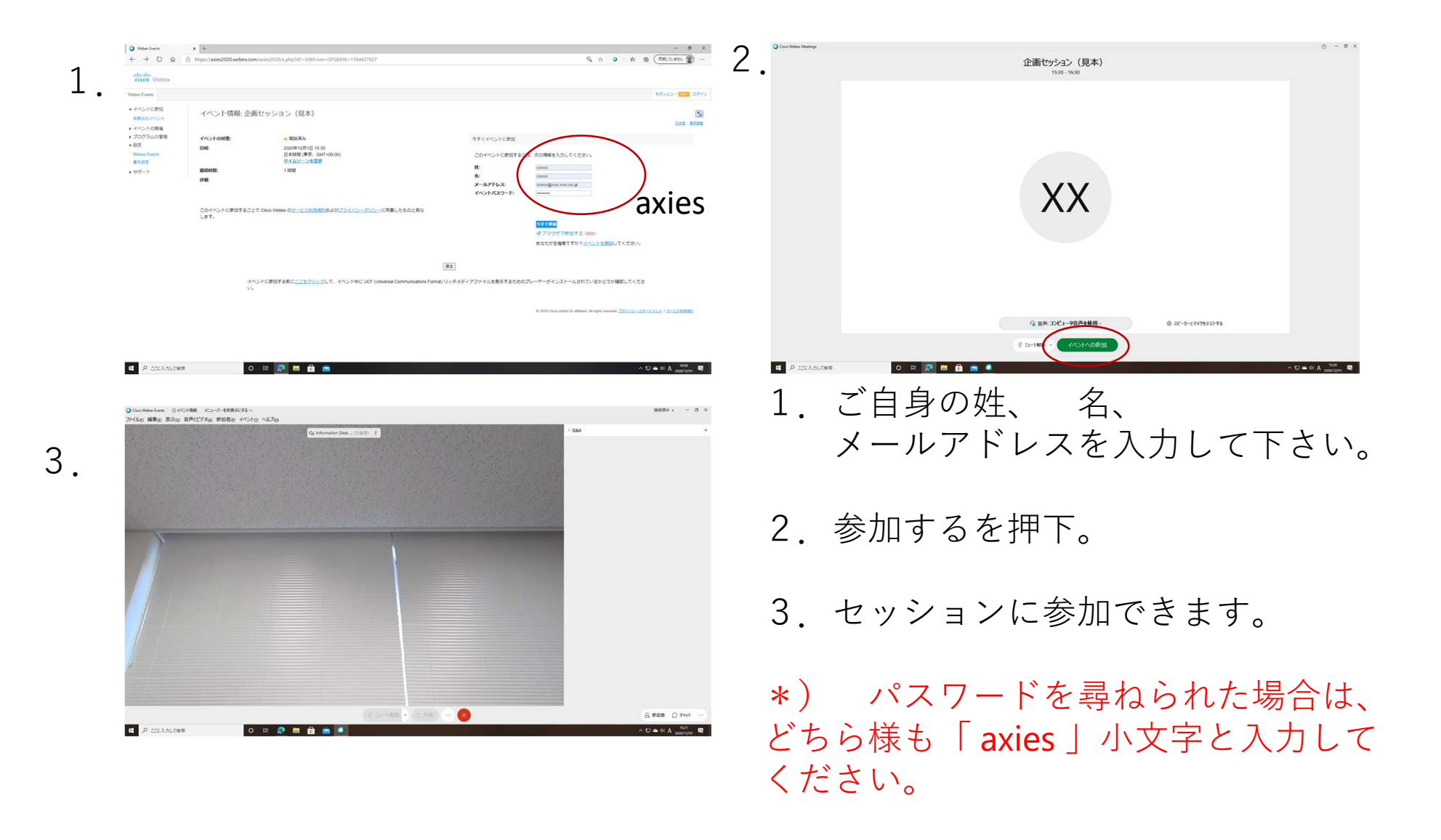

## ⑥退出などの操作

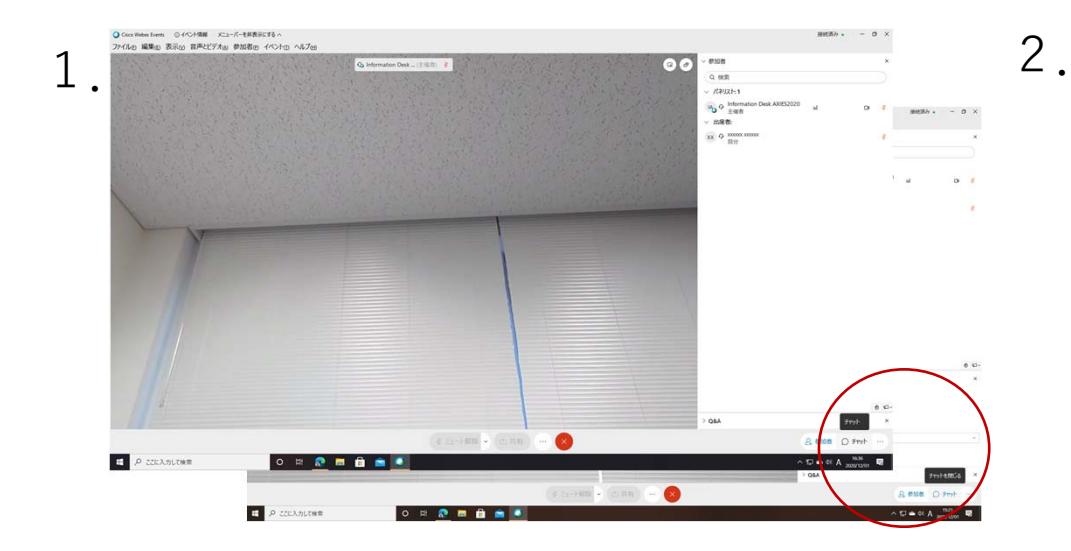

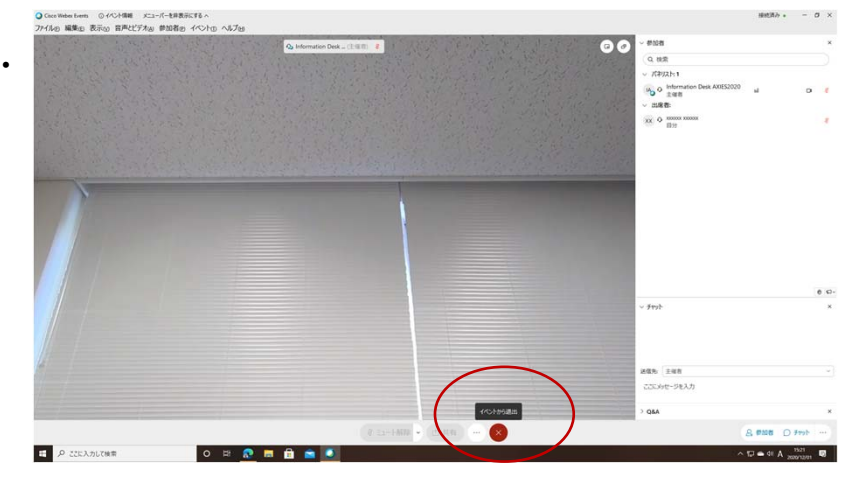

1. 質疑応答時のチャット利用は、 「チャット」を押下する事で可能。

2. セッションを退出する場合は、 「イベントから退出」を押下する。

### ⑦ログアウト処理について

| ← → ♡ ⋒ A https://or            | nline.axies.jp/program/planning/#WA1                                                                             |                       |                         | ☆ ○ ☆ @ (                                           |
|---------------------------------|----------------------------------------------------------------------------------------------------|-----------------------|-------------------------|-----------------------------------------------------|
| 大学ICT推進協議会 2020年度 年次大会          |                                                                                                    | 295.C. 🚺 🕞 =          | • 大学ICT推進協議会2020年度 年次大会 |                                                     |
|                                 | ■全体急・イベント 全体会 情報交換会 (課税会) CIO部会 現事会 2019年途中次大会論文算及びポスター賞<br>■一般セッション □ 副発表 ポスター業表 ■企業セッション ■ライブイベント(加減者セミナー)     | Real Provide American | ログアウト                   |                                                     |
|                                 | 企画セッション                                                                                                    | V <sup>®</sup>        | ログアウトしました               |                                                     |
| <b>W</b> (<br>ソフ<br>日時          | C1安全なリモートワーク環境の提供 〜大学のソフトウェア資産の安全な有効活用〜<br><sup>(トウ</sup> ェアライセンス部会(提業責任者・月羽圏久(長崎大学))<br>: 2020/12.0709:50〜10-30 |                       | トップページへ戻る               | •                                                   |
|                                 | 入室する<br>資料ダウンロード                                                                                                 | ]                     |                         | -   プライバシーボリシー   お問い合わせ   Copyright GAXIESAN rights |
| <b>オ</b> -<br>丹羽                | -ガナイザ<br>湿久 (長崎大学)                                                                                               |                       |                         |                                                     |
| <b>講</b> 劇<br>히 슰<br><i>円</i> 羽 | ●・バネリスト・司会者等<br> 者<br>  単久(長時大学)                                                                                 |                       |                         |                                                     |
| 調測                              | 者<br>  原茂・山口 <mark>  久美子(株式会社内田洋行)</mark>                                                                        |                       | 🖬 🖉 🏛 🦉                 | ^ @ ⊡ \$ ™ 4€ J <sup>4</sup> © 2020/1               |

1. 一旦離席される場合は、右上部「ドアのマーク」を押下して、必ずログ アウトしてください。ログアウトせずにブラウザを閉じられますと、再度の ログイン時にエラーとなることがあります。その場合、別種類のブラウザを 立ち上げて新たにログインする等にてご対応ください。

2. ログアウト完了画面です。